## OPENCART 3.0 OMNIVA SPRAUDŅA LIETOŠANAS INSTRUKCIJA

Šī instrukcija ir paredzēta, lai paskaidrotu, kā darbojas Omniva spraudnis Opencart 3.0 versijā. Kā arī, lai palīdzētu saprast, kā tiek veikti galvenie spraudņa iestatījumi un kā tiek administrēti Omniva sūtījumu pasūtījumi.

## OMNIVA SPRAUDŅA IESTATĪJUMI

Lai veiktu Omniva spraudņa galvenos iestatījumus, jādodas uz pogu ar nosaukumu *Paplašinājumi* un jāizvēlas lauks ar nosaukumu *OMNIVA*. Spiest uz atvērtā lauka *IESTATĪJUMI*:

| opencart            |                           | John Doe 👻 🕼 Logou                        | ıt |  |  |  |  |  |
|---------------------|---------------------------|-------------------------------------------|----|--|--|--|--|--|
| ■ NAVIGATION        |                           | Omniva text home y Panlašinšiumi y Omniva |    |  |  |  |  |  |
| 🚯 Dashboard         |                           |                                           |    |  |  |  |  |  |
| 🗞 Catalog >         | 🖋 Labot Omniva piegādes v |                                           |    |  |  |  |  |  |
| 🔥 Paplašinājumi 💦 🔸 |                           |                                           |    |  |  |  |  |  |
| » Marketplace       | * Api URL                 | https://217.159.234.93                    |    |  |  |  |  |  |
| » Installer         | * Lintetžie               | 700,000                                   |    |  |  |  |  |  |
| » Extensions        | Lietotajs                 | 000000                                    |    |  |  |  |  |  |
| » Modifications     | * Parole                  |                                           |    |  |  |  |  |  |
| » Events            |                           |                                           |    |  |  |  |  |  |
| » Omniva >          | * Veikala nosaukums       | Test                                      |    |  |  |  |  |  |
| » Pasūtījumi        |                           |                                           |    |  |  |  |  |  |
| » lestatījumi       | * Iela                    | Test                                      |    |  |  |  |  |  |
|                     |                           |                                           |    |  |  |  |  |  |

Jaunatvērtajā logā redzēsiet OMNIVA sadaļu. Šeit arī varēsiet veikt būtiskas Omniva spraudņa korekcijas:

Pirmajos trijos laukos sistēma prasīs ievadīt URL adresi, lietotāja ID un paroli. Šie dati jums ir jāsaņem no Omniva menedžera:

Pēc iepriekš norādītās informācijas ievadīšanas nākamajos laukos būs jānorāda šādi dati:

- 1. Jūsu, kā nosūtītāja, nosaukums.
- 2. Adrese un tālruņa numurs.

| * Kontakttālrunis                             | +371 27008001                     |
|-----------------------------------------------|-----------------------------------|
| Pakalpojumi                                   | ✓ Kurjerpakalpojums<br>✓ Pakomāts |
|                                               |                                   |
| * Pakomāta pakalpojuma<br>piegādes cena       | 1                                 |
| * Kurjerpakalpojuma<br>piegādes cena          | 1                                 |
| * LV Pakomāta<br>pakalpojuma piegādes<br>cena | 1                                 |
| * LV Kurjerpakalpojuma<br>piegādes cena       | 1                                 |
| * EE Pakomāta<br>pakalpojuma piegādes<br>cena | 1                                 |
| * EE Kurjerpakalpojuma<br>piegādes cena       | 1                                 |
| liznāmuma nosaukums                           | 1                                 |

Nākamajās rindās iestatiet šādus parametrus:

- 1. Kādus pakalpojumus izmantosiet sūtījumu piegādei: kurjera vai pakomāta pakalpojumu.
- 2. Piegādes ar kurjeru un ar pakomāta starpniecību izcenojumus, kas tiks attēloti klientiem.
- 3. Cenu robežas atbilstoši valstīm: Lietuva, Latvija, Igaunija.

Tālāk esošajos laukos veiksiet pēdējos iestatījumus, kas pieprasīs šādus datus:

- 1. Uzņēmuma rekvizītus.
- 2. Kurjera sūtījumu savākšanas vēlāko un agrāko laiku.
- 3. Savākšanas veids: izsniedzot kurjeram vai ar pakomāta starpniecību.
- 4. COD pakalpojuma aktivizēšana: ja vēlaties aktivizēt, atstājiet ENABLED.
- 5. E-pasta lauks, kurā varat ierakstīt tekstu klientam. Izveidojot klienta pasūtījumu un atdodot kurjeram, šī ziņa tiks nosūtīta klientam ar izsekošanas informāciju.

| Bankas konts                                                                                              | 1                                         |
|----------------------------------------------------------------------------------------------------|-------------------------------------------|
| Kurjera izsaukuma<br>sākuma laiks                                                                         | 1                                         |
| Kurjera izsaukuma beigu<br>laiks                                                                          | 1                                         |
| Kurjera izsaukuma veids                                                                                   | Pakomāts 🔹                                |
| COD Pēcapmaksa                                                                                            | text_enabled                              |
| Statuss                                                                                                   | text_enabled                              |
| šķirošanas secība                                                                                         | šķirošanas secība                         |
| Kopējais pakomātu skaits                                                                                  | 156                                       |
| Cron url                                                                                                  | index.php?route=extension/module/omnivalt |
| E-pasta veidnes<br>leslēgts Izslēgts 🗌<br>(E-pasts tiks nosūtīts, tad<br>tiek ģenerēta pirmā<br>etiķete.) |                                           |

Pēc visu iestatījumu veikšanas jānospiež poga ekrāna labajā stūrī SAVE.

Pēc šīs pogas nospiešanas tiks saglabāta visa atjaunotā informācija un iestatījumi:

| opencart    | John Doe 👻 | 🕒 Logout    |
|-------------|------------|-------------|
|             | 🕒 🕤 L      | ejupielādēt |
| 🚯 Dashboard |            |             |

## OMNIVA PASŪTĪJUMU PĀRSKATS

Lai pārskatītu visus Omniva kurjeram paredzētos pasūtījumus, Opencart 3.0 sistēmas galvenajā logā jāizvēlas poga OMNIVA un jānospiež uz PASŪTĪJUMI:

| opencart              |          |                            |                   |                     |          | John Doe 👻 🕞 Logout                       |
|-----------------------|----------|----------------------------|-------------------|---------------------|----------|-------------------------------------------|
|                       | Omni     | /2                         |                   |                     |          |                                           |
| 🚯 Dashboard           | Onnin    | V CI(1) Home⇒ Sūtījumu sar | raksts            |                     |          | 34 11                                     |
| S Catalog             | launs    | Gaida anstinrioālumu       | Pahaiots Maklāt   |                     |          |                                           |
| 🔥 Paplašinājumi 💦 🗧 🗧 | Judits   | Galde apsoprinajuniu       | abelges mexice    |                     |          |                                           |
| » Marketplace         | Sūtījumu | saraksts Adrešu kartes     |                   |                     |          |                                           |
| » Installer           | id       | Klients                    | Izekošanas numurs | Labošanas datums    | Kopā     | Adrešu kartes                             |
| » Extensions          | 11       | test test                  | ["CE632490240EE"] | 2019-04-12 07:50:46 | 102.2745 | Drukāt adrešu karti                       |
| » Modifications       | 10       | test test                  |                   | 2019-04-12 04:52:51 | 102.2745 | Drukāt adrešu karti Izlaist<br>pasūtījumu |
| ≫ Events              | 9        | test test                  |                   | 2019-04-12 04:52:37 | 102.2745 | Drukāt adrešu karti Izlaist<br>pasūtījumu |
| » Omniva »            | 8        | test test                  |                   | 2019-04-12 04:52:21 | 102.2745 | Drukāt adrešu karti Izlaist<br>pasūtījumu |
| ≫ lestatījumi         | 7        | test test                  |                   | 2019-04-12 04:52:07 | 102.2745 | Drukāt adrešu karti Izlaist<br>pasūtījumu |
| Design >              | 6        | test test                  |                   | 2019-04-12 04:51:52 | 102.2745 | Drukāt adrešu karti Izlaist<br>pasūtījumu |
| F Sales →             | 5        | test test                  | ["CE632456243EE"] | 2019-04-12 04:53:51 | 102.2745 | Drukāt adrešu karti                       |
| Klients >             | 4        | test test                  |                   | 2019-04-12 04:51:19 | 102.2745 | Drukāt adrešu karti Izlaist<br>pasūtījumu |
| System >              | 3        | test test                  |                   | 2019-04-12 04:45:58 | 102.2745 | Drukāt adrešu karti Izlaist<br>pasūtījumu |

Jaunatvērtajā logā jūs redzēsiet visu pasūtījumu vēsturi, kas sadalīta šādi:

- 1. JAUNS visi jaunie ģenerētie klientu pasūtījumi.
- 2. GAIDA APSTIPRINĀJUMU pasūtījumi, kas gaida apstiprinājumu nosūtīšanai ar kurjeru.
- 3. PABEIGTS sakārtotie un kurjeram nodotie pasūtījumi.
- MEKLĒT šī sadaļa ļauj meklēt pasūtījumus pēc: datuma, izsekošanas numura un klienta nosaukuma.

Laukā *PABEIGTIE* jūs varat izdrukāt uzlīmes pa vienai vai visas kopā. Varat izveidot arī manifestu.

| opencart        | ~ |          |                              |                                |                                 |          | John Doe 👻 🖙 Logo   |
|-----------------|---|----------|------------------------------|--------------------------------|---------------------------------|----------|---------------------|
| ■ NAVIGATION    |   | Omniv    | Va(t) Home Sütijumu saraksts |                                |                                 |          | 2 5                 |
| 🚯 Dashboard     |   |          |                              |                                |                                 |          |                     |
| 🃎 Catalog       |   | launs    | Galda apstiprinālumu Pabeis  | ets Meklêt                     |                                 |          |                     |
| 🔥 Paplašinājumi |   | Jouris   | and aparphing and            |                                |                                 |          |                     |
| » Marketplace   |   | Sütījumu | saraksts Adrešu kartes       |                                |                                 |          |                     |
| » Installer     |   | id       | Klients                      | Izekošanas numurs              | Labošanas datums                | Kopā     | Adrešu kartes       |
| » Extensions    |   | 2        | test test                    | ["CE632454018EE","CE632448984E | 2019-04-12 04:48:30             | 102.2745 | Drukāt adrešu karti |
| » Modifications |   | 1        | test test                    | ["CE632451688EE"]              | 2019-04-12 04:48:20             | 304.2745 | Drukāt adrešu karti |
| » Events        |   |          |                              |                                |                                 |          |                     |
| > Omniva        |   |          |                              | OpenCar                        | © 2009-2019 All Rights Reserved | L.       |                     |
| Pasütijumi      |   |          |                              |                                | to a star a to data             |          |                     |
| a Jactatiiumi   |   |          |                              |                                |                                 |          |                     |
| # iestatījumi   |   |          |                              |                                |                                 |          |                     |

Opencart 3.0 Omniva spraudņa instrukcijas beigas.